# Содержание:

- 1) Вход в программу
- 2) Отправка текстового сообщения персонально\группе
- 3) Вызов абонента\группы
- 4) Конференц вызов
- 5) Групповой вызов
- 6) Перенаправление вызова другому абоненту
- 7) Трансляция аудио записи персонально\группе
- 8) Функция «Environment Monitoring»

## 1) Вход в программу

-выполнить двойной клик левой клавишей мыши по значку GDC1000.exe; -в появившемся окне в поле «UserName» ввести Имя пользователя, а в поле «Password» пароль этого пользователя

|          | Dispatching<br>Integration Management System |  |  |  |  |
|----------|----------------------------------------------|--|--|--|--|
|          | UserName                                     |  |  |  |  |
| XIINVVEI | Password                                     |  |  |  |  |
|          | Login Exit                                   |  |  |  |  |

-после этого Вы попадаете в главное окно программы,

в котором по умолчанию открыт пункт меню РТТ (Control Center). Здесь отображаются группы и все имеющиеся пользователи.

| O Duant & Connel User - Bas an Teles | (per section)   |                      |       |                               | -                     |                    |                                                                                                    |     |                           | Contraction and American  |
|--------------------------------------|-----------------|----------------------|-------|-------------------------------|-----------------------|--------------------|----------------------------------------------------------------------------------------------------|-----|---------------------------|---------------------------|
|                                      | Control Cartler | Liphert Caritar      |       | Conference Cal                | Conservation (        | (G)<br>Contraction | Contraction of the second second seco | CO. | Contraction of the second |                           |
| Icon Tree                            |                 |                      |       |                               |                       |                    |                                                                                                    | _   | 0.10                      | Info Query                |
| Ope Present     Ope present          | 1.              | 1                    |       | 2                             |                       |                    |                                                                                                    |     | 9                         | BI SMS Query              |
| 11 11                                | 71263           | 71262<br>runt        | 71201 | Tulat .                       |                       |                    |                                                                                                    |     |                           | Call History              |
|                                      |                 |                      |       |                               |                       |                    |                                                                                                    |     |                           | Hot Line Number           |
|                                      |                 |                      |       |                               |                       |                    |                                                                                                    |     |                           | ior closes - 1 mot slose2 |
|                                      |                 |                      |       |                               |                       |                    |                                                                                                    |     |                           | Int Line T Hot Lines      |
|                                      |                 |                      |       |                               |                       |                    |                                                                                                    |     |                           | Favorite Contacts         |
|                                      |                 |                      |       |                               |                       |                    |                                                                                                    |     | 5                         | ontacts3 Contacts3        |
|                                      |                 |                      |       |                               |                       |                    |                                                                                                    |     | 10                        | antactus Cantactos        |
| 4                                    |                 |                      |       |                               |                       | _                  |                                                                                                    |     |                           |                           |
|                                      |                 |                      |       |                               |                       |                    |                                                                                                    |     |                           |                           |
|                                      |                 |                      |       |                               |                       |                    |                                                                                                    |     |                           | Cf Message                |
|                                      |                 |                      |       |                               |                       |                    |                                                                                                    |     | . 0                       | III   Dial Keyboard       |
| Committee Co                         |                 | S terrest the second |       | Addition of the second second | entertent en restelle |                    |                                                                                                    |     |                           |                           |

При выборе группы (в нашем случае название группы — 1 1) кликом левой клавиши мыши, отобразятся пользователи включенные в эту группу

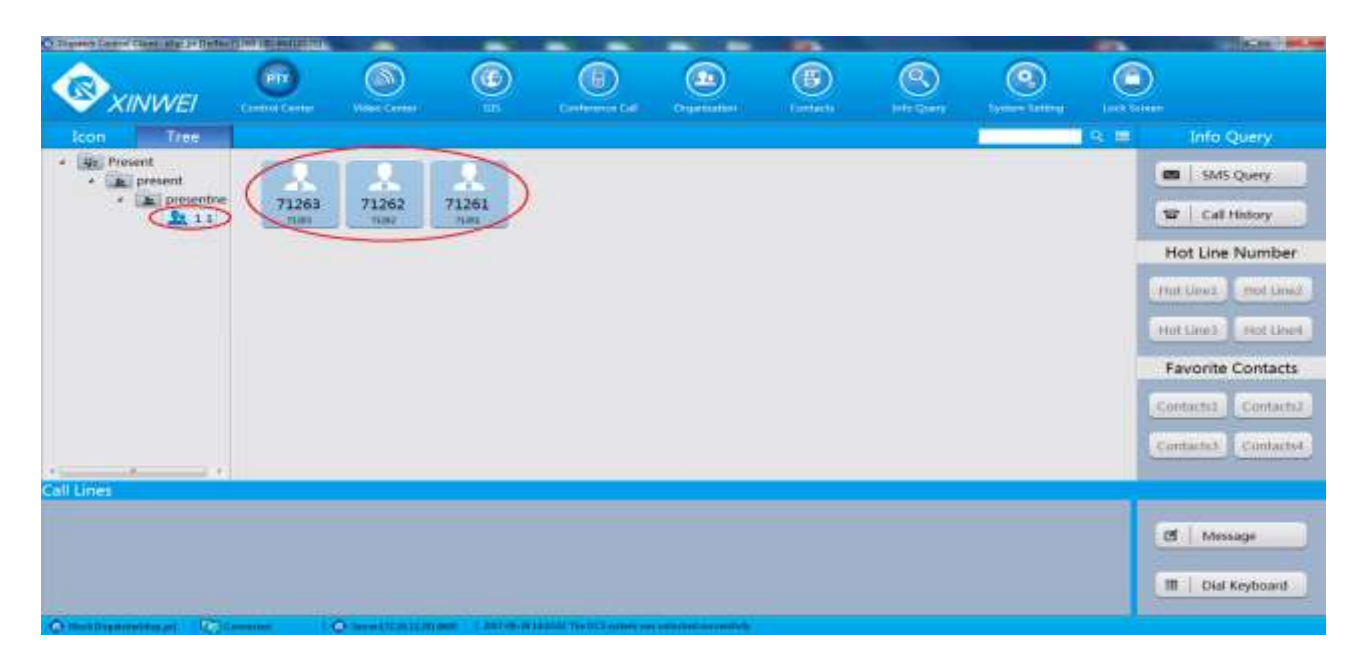

# 2) Отправка текстового сообщения абоненту\группе

- 2.1 Отправка сообщения абоненту
  - 1. в пункте меню РТТ (Control Center);
  - 2. левым кликом мыши выделить необходимого абонента;
  - 3. в выпадающем меню выбрать пункт SMS;

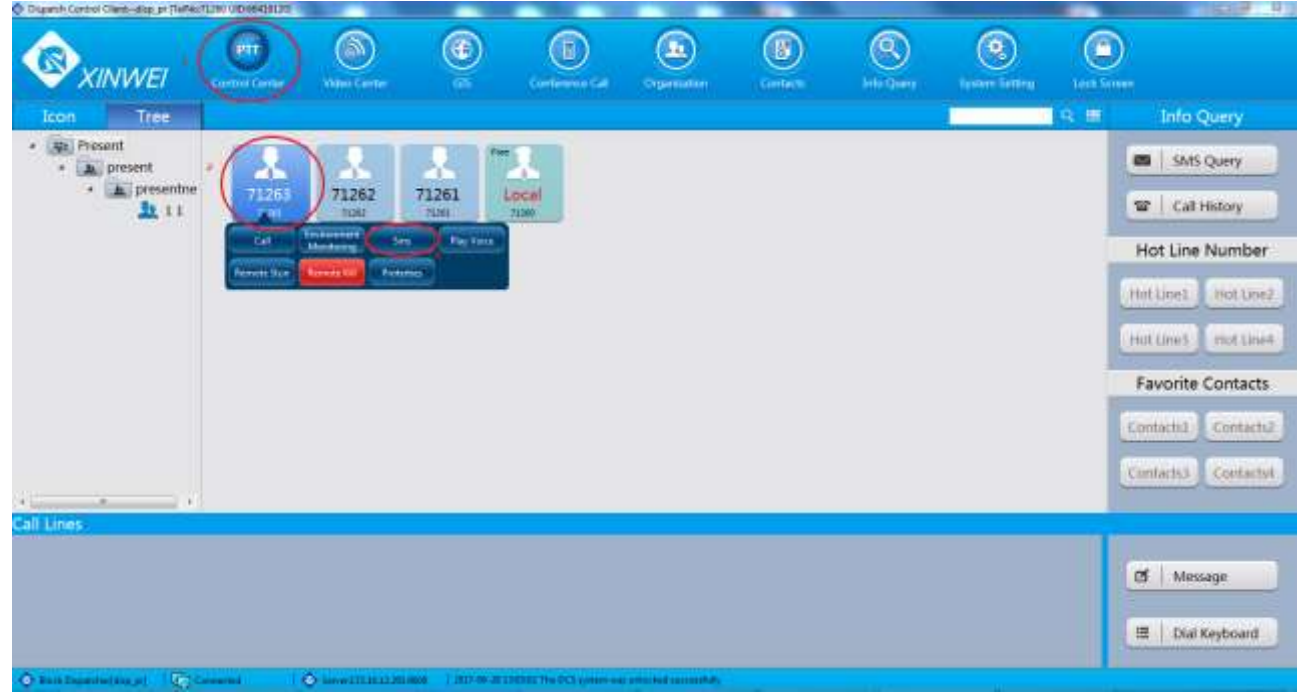

4. в открывшемся окне ввести необходимый текст и нажать «Send»

| 71262<br>71262<br>71261 | Send SMS                                                                     |  |
|-------------------------|------------------------------------------------------------------------------|--|
| Recipien                | r 71263; · · · ·                                                             |  |
|                         | Hello World                                                                  |  |
| Content                 |                                                                              |  |
|                         |                                                                              |  |
| $\mathbf{X}$            | - /                                                                          |  |
|                         | receive receipt required remain:129 English characters/59 Chinese characters |  |
|                         | Send Save Close                                                              |  |
|                         |                                                                              |  |
|                         |                                                                              |  |

- 2.2 отправка сообщения группе1. в пункте меню РТТ (Control Center);2. левым кликом мыши выделить необходимую группу;

| Dispatch Control Clientdisp_pr (TelNo                        | PTT<br>Control Center                          | Video Center                                             | GIS            | Conference Call | 3. в<br>выпада<br>ющем<br>меню<br>выбрат |
|--------------------------------------------------------------|------------------------------------------------|----------------------------------------------------------|----------------|-----------------|------------------------------------------|
| Icon Tree  Present  Present  present  Call  Call  Order Call | T1263<br>71263<br>Sms Bro<br>Together Call Pla | 71262<br>71262<br>oadcast<br>Call Confere C<br>Protertie | 71261<br>71261 |                 | ь пункт<br>SMS;                          |

| Recipient | 11(Group);               | : + |  |
|-----------|--------------------------|-----|--|
|           | Hello World              | t   |  |
| Content:  |                          |     |  |
|           |                          |     |  |
|           | receive receipt required |     |  |
|           | Send Save Close          |     |  |

4. в открывшемся окне ввести необходимый текст и нажать «Send»

3.1 — вызов абонента

1. в пункте меню РТТ (Control Center);

2. левым кликом мыши выделить необходимого абонента;

#### 3. в выпадающем меню выбрать «Call»;

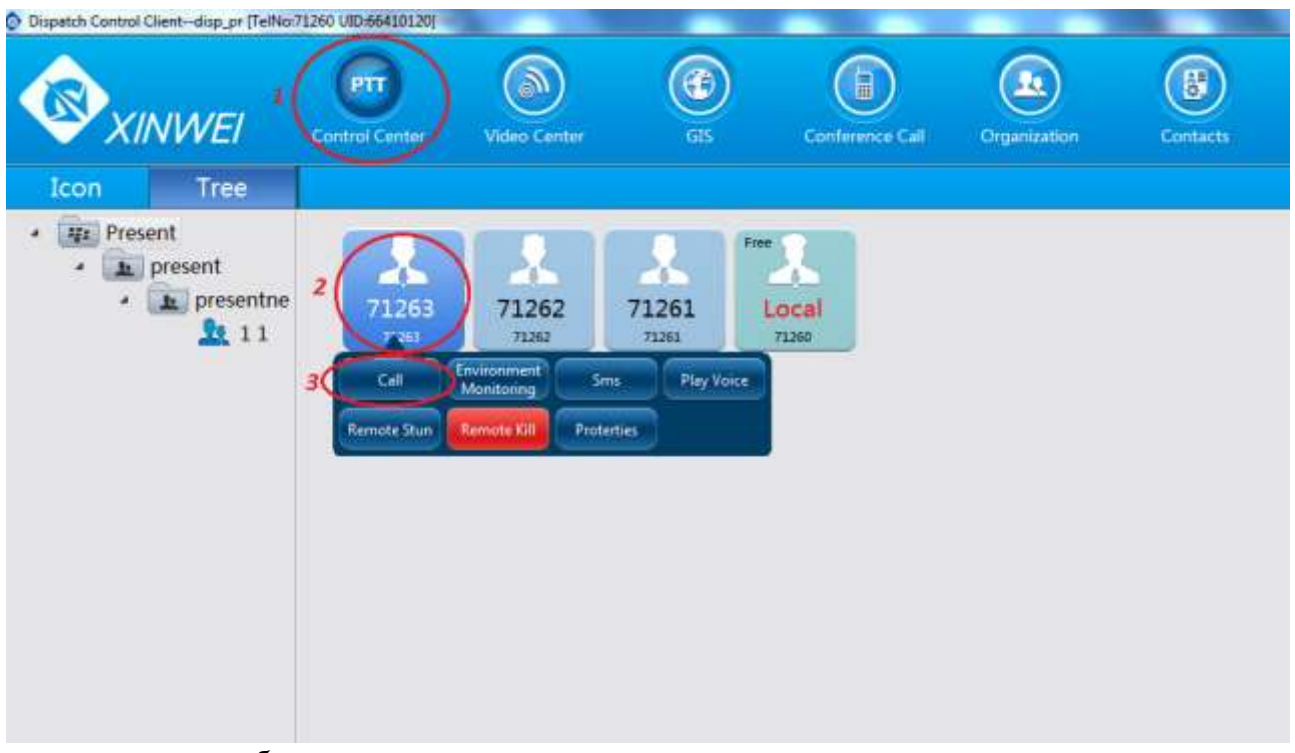

- начнётся вызов абонента

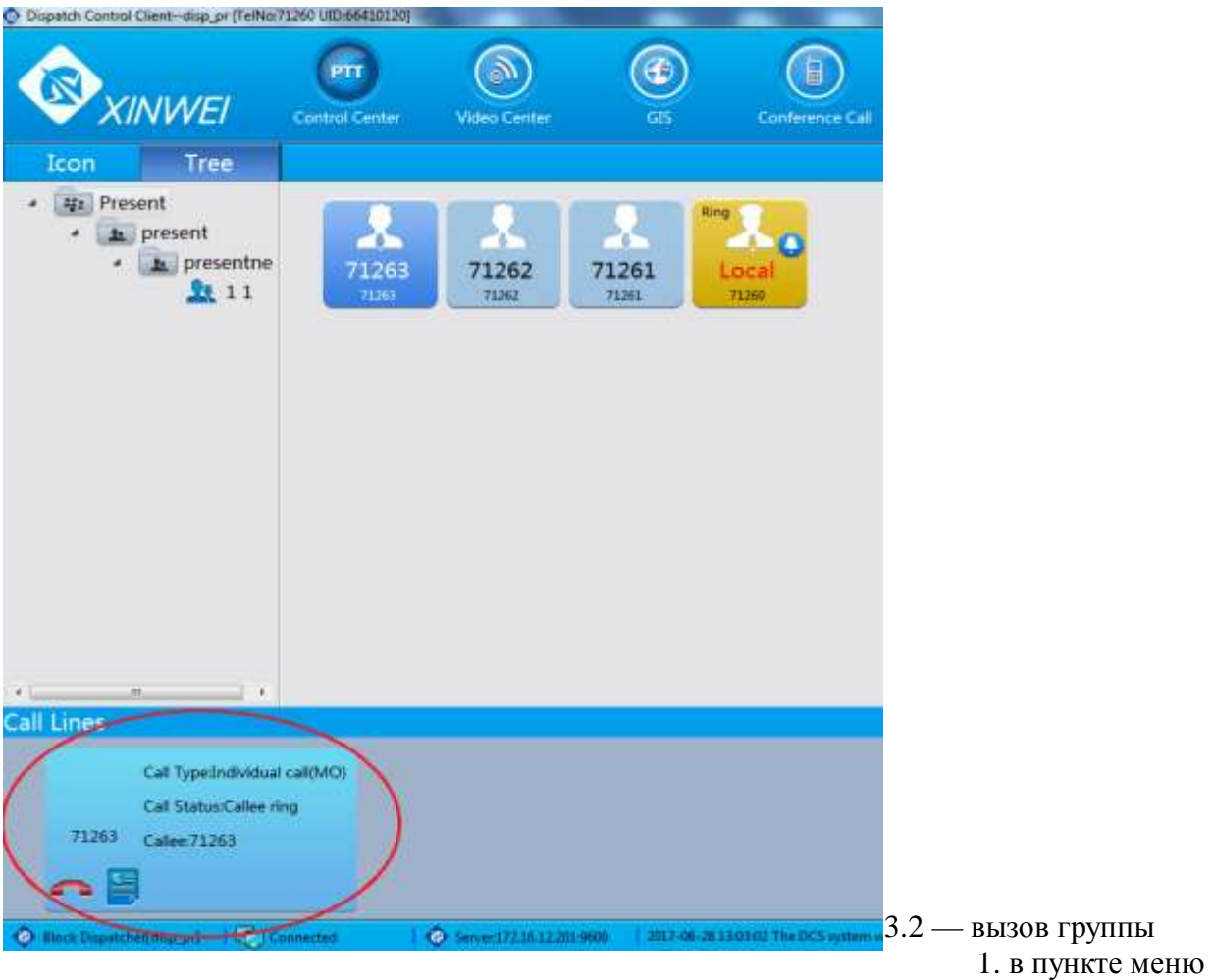

PTT (Control Center);

- 2. левым кликом мыши выделить необходимую группу;
- 3. в выпадающем меню выбрать «Together Call»;

| © xINV     |                    | PTT<br>trol Center    | Video Center                       | GS                     | Conference Call |
|------------|--------------------|-----------------------|------------------------------------|------------------------|-----------------|
| Icon 1     | Tree               |                       |                                    |                        |                 |
| · present  | nt<br>presentne    | 71263<br>71283        | 71262<br>71262                     | 71261<br>71281         |                 |
|            | Call<br>Order Call | Sets<br>Together Call | Revadcast<br>Call<br>Nay Voice Pro | tr -e Call<br>tertiles |                 |
|            |                    | 3                     |                                    |                        |                 |
|            |                    |                       |                                    |                        |                 |
|            |                    |                       |                                    |                        |                 |
| Call Lines |                    |                       |                                    |                        |                 |

4. начнется вызов всех абонентов находящихся в выделенной группе.

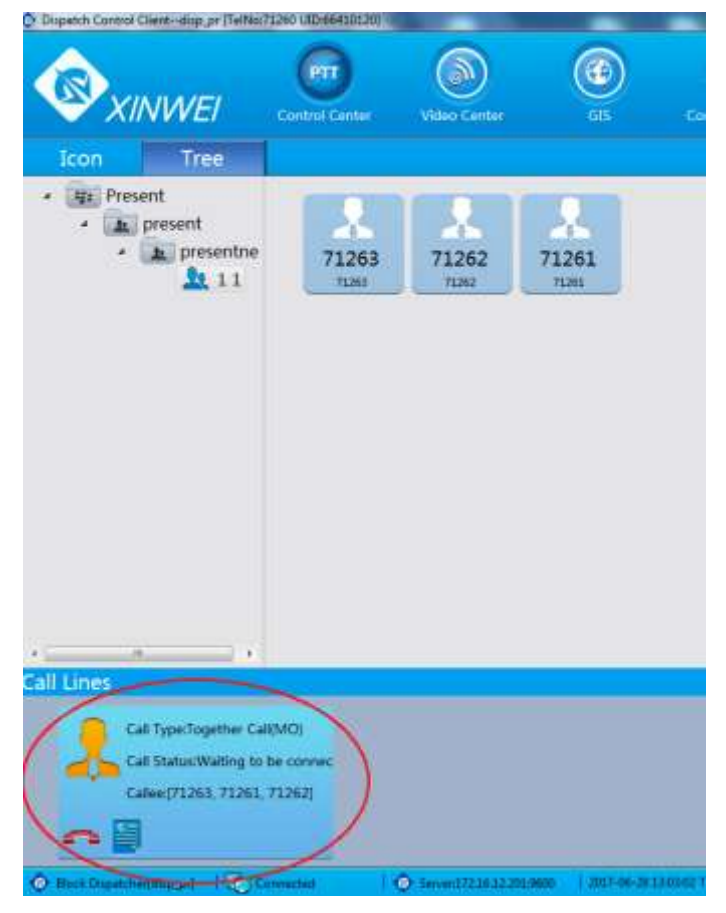

# 4) Конференц вызов (максимум 9 абонентов)

Конференц вызов — это вызов в который можно включить абонентов независимо от их принадлежности к группам.

- 1. В главном окне программы выбрать пункт «Conference Call»;
- 2. В открывшемся окне выбрать пункт «Add»;
- 3. В диалоговом окне указать название конференц вызова и нажать «Ok» (4);

| <b>E</b> xinwei   | Control Center | Video Center | 6      | I Conteseed    | al Organization | Contacts | (Q)<br>Info Query | Sy |
|-------------------|----------------|--------------|--------|----------------|-----------------|----------|-------------------|----|
| Conference Call G | Add            | ) Edit       | Deinte | Start          | Stop 5          | uperadd  |                   |    |
|                   |                |              |        | New C          | onference Group | 8        |                   |    |
|                   |                |              | P      | lease input co | nference name:  |          |                   |    |
|                   |                |              | 3C 16  | est            |                 |          | >                 |    |
|                   |                |              |        |                | 40              | Kancel   |                   |    |
|                   |                |              |        |                |                 |          | <b>.</b>          |    |
|                   |                |              |        |                |                 |          |                   |    |
|                   |                |              |        |                |                 |          |                   |    |

4. Для добавления абонентов в конференц вызов необходимо:

4.1 - выбрать созданный вызов;

4.2 - активируется доп. меню в котором нужно выбрать пункт «Edit»;

4.3 - в открывшемся окне, в столбце слева, отображаются все доступные абоненты (не зависимо от их принадлежности к группам), выбрать абонента, нажать «Add», выбранный абонент переместится в правый столбец, в котором находятся абоненты добавленные в конференц сессию;

4.4 - для удаления абонента из конференц сессии, выбрать необходимого абонента из списка в правом столбце и нажать «Clear»;

4.5 - по завершению формирования участников нажать «Ok»;

4.6 - для запуска конференц вызова нажать «Start»;

| 8 xinwei         | Control London | Visia Carta |                | Endower Cal        |               | (B)<br>Common | Real Control of Control of Contro | Cystee Servey | C |                  |
|------------------|----------------|-------------|----------------|--------------------|---------------|---------------|----------------------------------------------------------------------------------------------------|---------------|---|------------------|
| J Lest           | 416 4          | 2 1.01      | Delete         | Start              | 'mp 'se       | rerahi        |                                                                                                    |               |   |                  |
|                  |                |             |                | Allocation Group   | User(Maximum) | sumbels(i)    | ×                                                                                                    |               |   |                  |
|                  |                |             | 13             | Q                  | New York      | 1262          | _                                                                                                    |               |   |                  |
|                  |                |             |                |                    |               | 126)          |                                                                                                    |               |   |                  |
|                  |                |             |                | 43                 | Add >         |               |                                                                                                    |               |   |                  |
|                  |                |             |                | 4.4                | + Clear       |               |                                                                                                    |               |   |                  |
|                  |                |             |                | 8                  | Auto All      |               |                                                                                                    |               |   |                  |
|                  |                |             |                |                    | Clave All     |               |                                                                                                    |               |   |                  |
|                  |                |             |                |                    |               |               |                                                                                                    |               |   |                  |
|                  |                |             | Group nam      | e test             |               |               |                                                                                                    |               |   |                  |
|                  |                |             |                | 45                 | CK Cancel     |               |                                                                                                    |               |   |                  |
|                  | •              |             |                |                    |               |               | _                                                                                                    |               |   | <b>5</b> ) Групп |
| athanisting of 1 | (Constat       | O           | and still of a | DELLE PARTY STREET |               | 0.D           |                                                                                                    |               |   | <b>5) I pynn</b> |

1. находясь в пункте меню РТТ (Control Center);

2. выбрать необходимую группу;

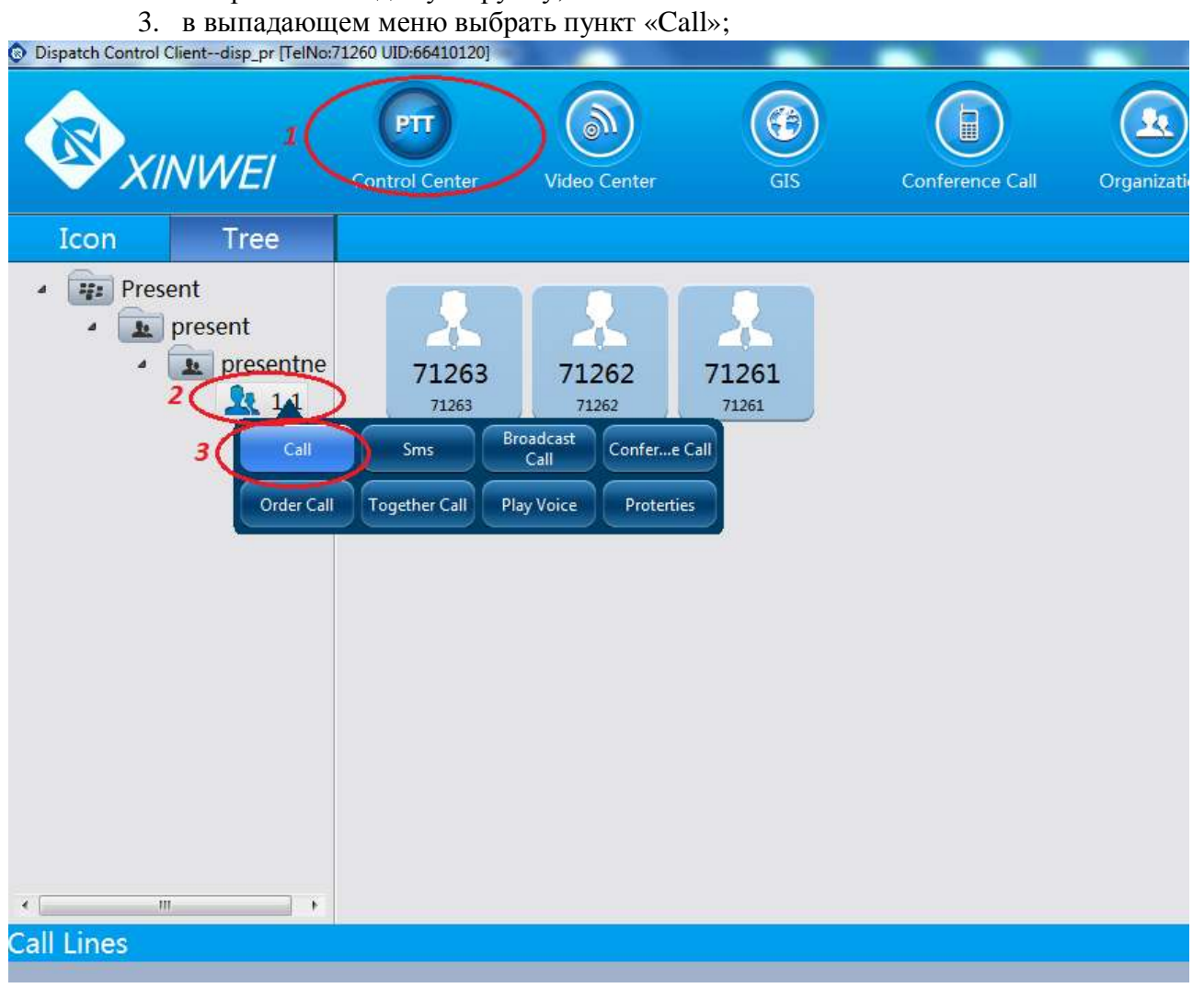

Активируется групповой вызов всех участников выделенной группы.

# 6) Перенаправление вызова другому абоненту

- во время установленного вызова абонента кликнуть «F» в окошке статуса вызова

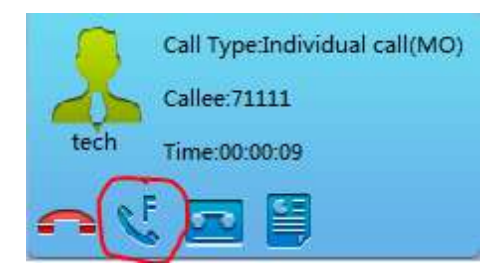

- в открывшемся меню выбрать абонента которому необходимо перенаправить вызов

#### - нажать «ОК»

| 2) | Transer to                                                                                                    |
|----|----------------------------------------------------------------------------------------------------|
| *  | commet<br>ComNet<br>ComNet_group<br>D ComNet_group<br>D 1<br>L tech<br>L tech<br>L t |
|    | OK Cancel                                                                                                    |

- завершить вызов на АРМ.

# 7) Трансляция аудио записи персонально\группе <u>Примечание: без подключенного к АРМ микрофона трансляция аудио файла</u> <u>воспроизводиться не будет.</u>

#### 7.1) Персонально:

- в пункте основного меню РТТ (Control Center);
- выбрать необходимого абонента;
- в выпадающем меню выбрать пункт «Play Voice»;

|      |                                                 | Control Conter                                                                                        | Video Center                                |                                                                                                    | Conter         | D<br>ence Cat  | Organizatio |
|------|-------------------------------------------------|----------------------------------------------------------------------------------------------------|---------------------------------------------|----------------------------------------------------------------------------------------------------|----------------|----------------|-------------|
| Icon | Tree<br>r<br>pr_net<br>1.1<br>2.2<br>2.3<br>3.3 | 2<br>2<br>2<br>2<br>2<br>2<br>3<br>3<br>5<br>5<br>5<br>5<br>5<br>5<br>5<br>5<br>5<br>5<br>5<br>5<br>5 | 71358<br>71358<br>Provenenter<br>Macatering | 71357<br>71357<br>71357<br>71357<br>71357<br>71357<br>71357<br>71357<br>71357<br>71357<br>71357<br>71357<br>71357<br>71357<br>71357<br>71357<br>71357<br>71357<br>71357<br>71357<br>71357 | 71356<br>71556 | 71355<br>71355 | 7135        |

- откроется окно настройки трансляции (1);
- в этом окне кликнуть пункт «Import» (2);

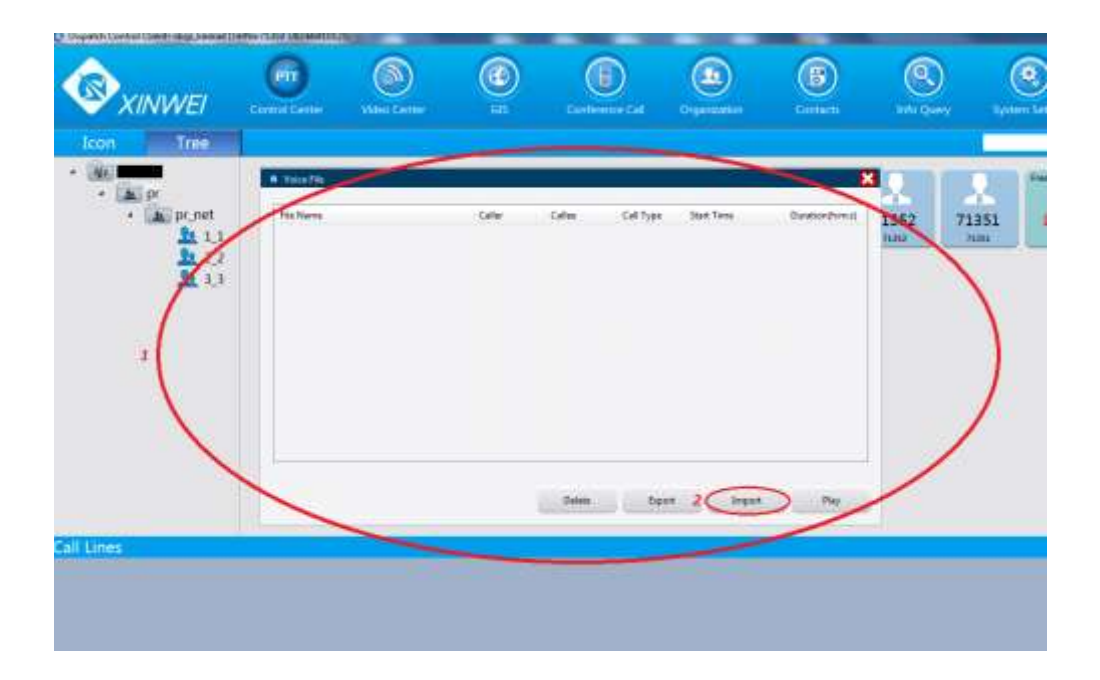

- откроется окно выбора аудио файла (1), поддерживаемые форматы — mp3 и g729, переключение вида файлов по форматам через меню (2);

- выбрать файл из списка (3) и нажать «Открыть»;

- откроется окно настройки (1);

- выбрать добавленный файл из списка (2) и нажать «Play» (3);

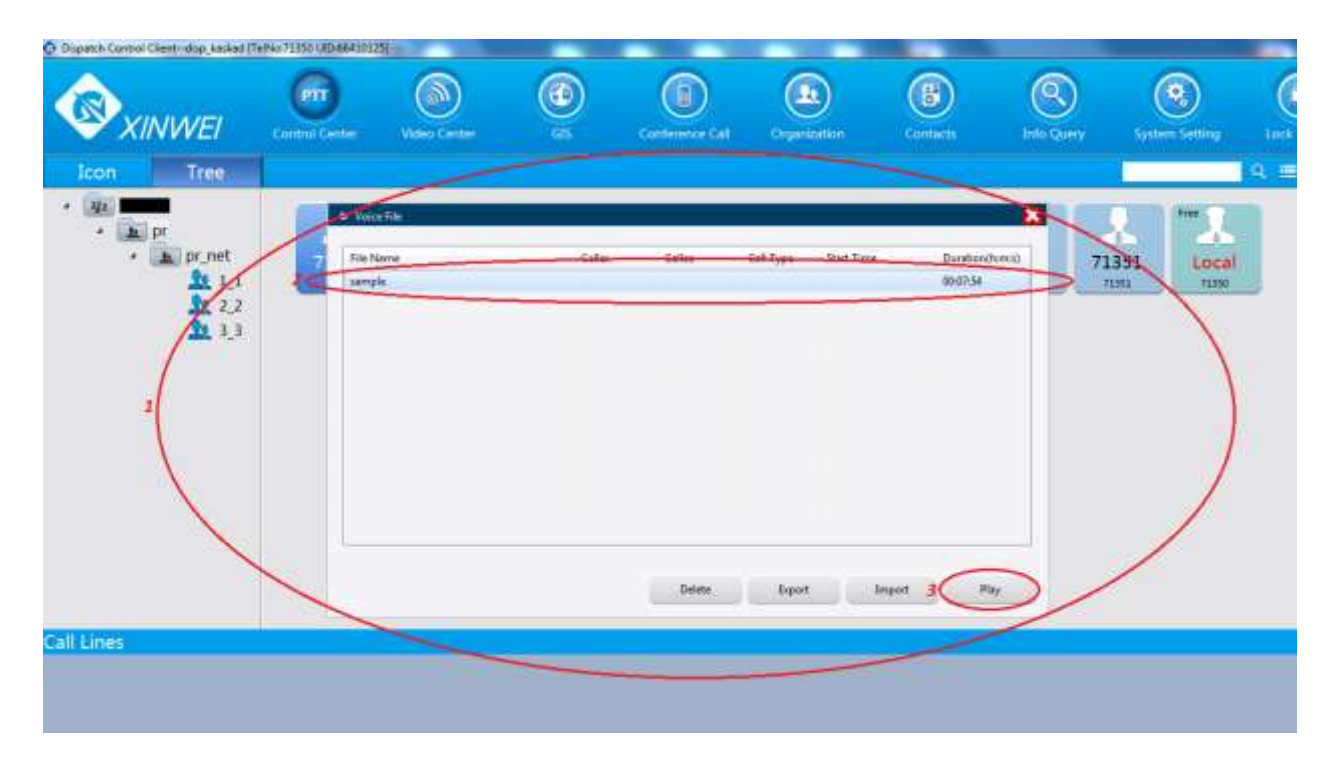

- начнётся вызов абонента;

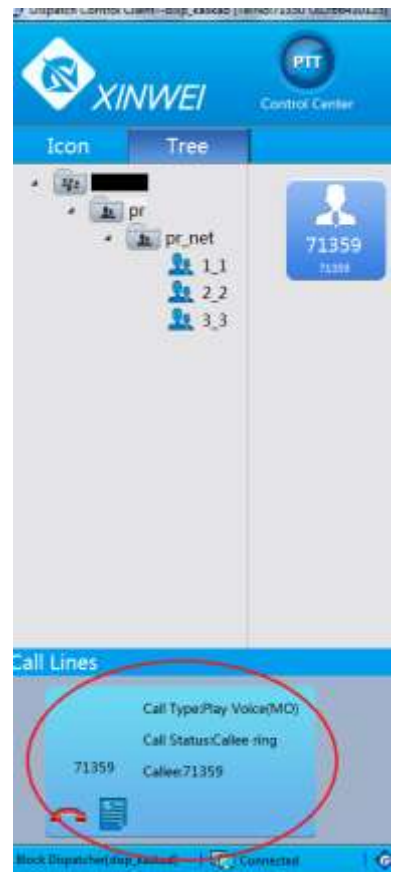

- когда абонент ответит на вызов, автоматически начнется воспроизведение аудио файла;

- вызов завершится когда закончится запись, либо, когда абонент самостоятельно завершит вызов.

7.2) Трансляция аудио файла группе.

- в пункте основного меню РТТ (Control Center);
- выделить необходимую группу;
- в выпадающем меню выбрать пункт «Play Voice»;

Dispatch Control Client--disp\_kaskad [TelNo:71350 UID:66410125]

| XINWEI 1                                                                                        | PT<br>Control Center   | Video Center               | G              |
|-------------------------------------------------------------------------------------------------|------------------------|----------------------------|----------------|
| Icon Tree                                                                                       |                        |                            |                |
| <ul> <li>in pr</li> <li>in pr</li> <li>in pr net</li> <li>in pr net</li> <li>in pr 1</li> </ul> | 71354<br>71354         | 71353<br>71353             | 71352<br>71352 |
| Call<br>Order Call                                                                              | Sms E<br>Together Call | Call Confer<br>Call Proter | e Call<br>ties |
|                                                                                                 |                        |                            |                |
|                                                                                                 |                        |                            |                |

- процесс выбора файла идентичен персональному и описан в пункте 7.1;

- после нажатия «Play» начнется трансляция аудио файла (записи) всем участникам группы в режиме группового вызова;

#### Во время трансляции в групповом режиме участники группы не могут посылать вызовы до окончании трансляции. Трансляция автоматически завершается при окончании аудио файла (записи), либо при завершении с диспетчерского APM.

## 8) Функция «Environment Monitoring»

Эта функция позволяет активировать микрофон на терминале абонента и прослушивать в

реальном времени.

- в пункте основного меню РТТ (Control Center) (1);
- выбрать необходимого абонента (2);
- выбрать «Environment Monitoring» (3);

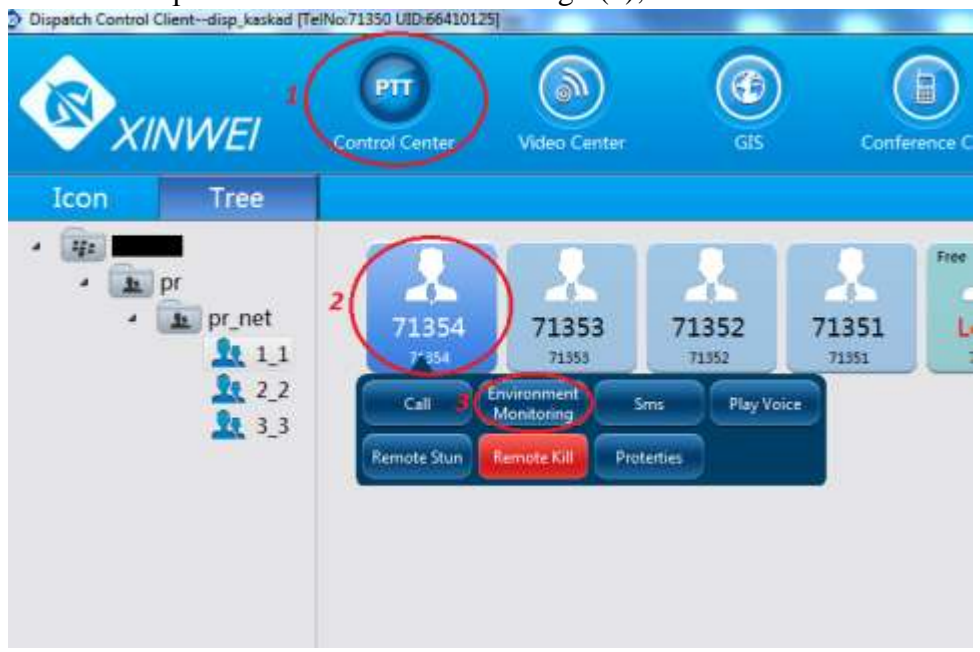

- начнется прослушивание микрофона выбранного абонента, прослушивание длится до завершения диспетчером;

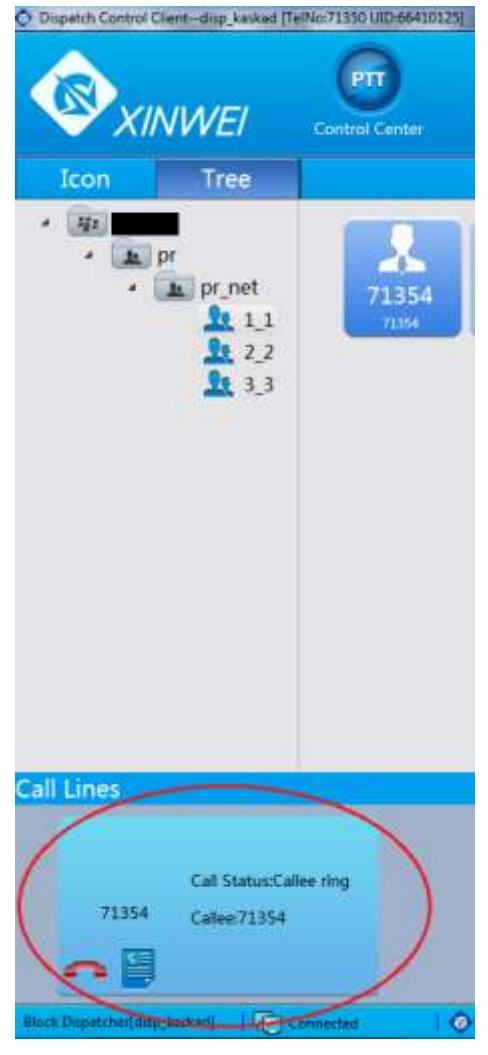